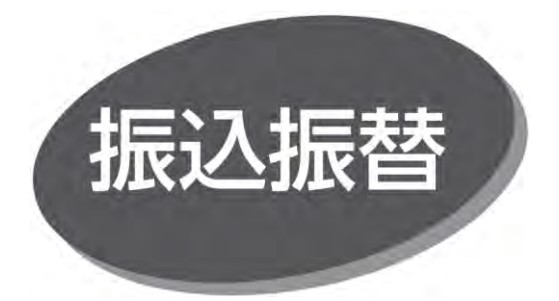

照会・振込振替サービスの利用口座としてご登録の口座から、指定口座へ振込振替できます。

## 振込振替の流れ

・承認機能を利用する場合

・承認機能を利用しない場合

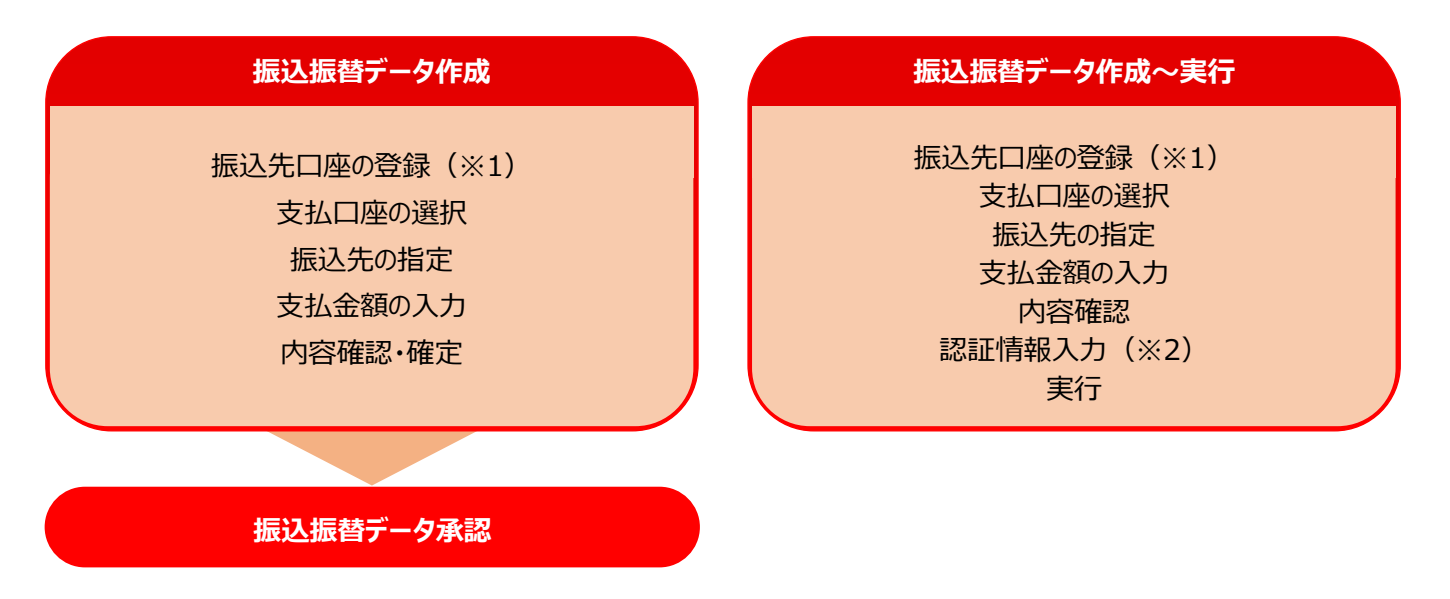

※1 新しい振込先へ都度指定方式の振込振替をする場合、画面上での振込先登録が必要です。 事前登録方式で振込振替する場合は、この登録操作は必要ありません。

※2 振込先指定方法により、暗証番号、承認暗証番号、トランザクション認証番号の入力が必要です。